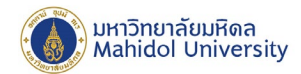

## วิธีการโอนย้ายไฟล์ จาก Google Drive ไป OneDrive ด้วย App Mover.io

## เตรียมความพร้อมก่อนการโอนย้ายข้อมูล

- เนื่องจาก OneDrive ของมหาวิทยาลัยมีพื้นที่ 1 TB ผู้ใช้งานต้องตรวจสอบพื้นที่ของท่าน บน Google Workspace ของมหาวิทยาลัยก่อนโอนย้ายข้อมูล ได้ที่ https://drive.google.com/drive/quota
- สึกษาข้อจำกัดของ Mover.io ใด้ที่ https://docs.microsoft.com/en-us/sharepointmigration/mover-microsoft-365faq
- เนื่องจากเป็นข้อจำกัดของ Mover.io หลังจากที่ผู้ใช้งานทำการ โอนย้ายข้อมูลแล้ว ผู้ใช้งานจะต้องคำเนินการลบ ข้อมูลออก google workspace อีกครั้ง เพื่อให้เหลือพื้นที่การใช้งานไม่เกิน 4 GB

## ขั้นตอนการโอนย้ายข้อมูลจาก Google Drive ไป OneDrive

1. ไปที่ URL : <u>https://mover.io/</u> เลือกเมนู Login to Mover มุมขวาบน MODE

## Migrate your content to Microsoft 365

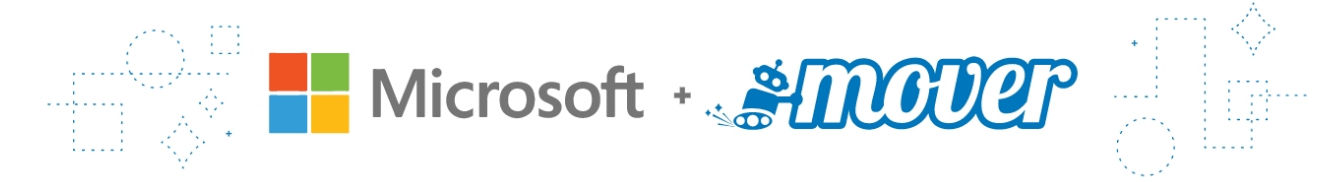

Start migrating your content with Microsoft Migration Manager

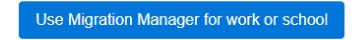

Go to our solutions for individuals and students

Login to Mover

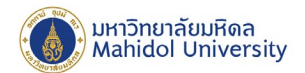

2. เถือก Sign in with Microsoft

| ANOUT |                                                           |
|-------|-----------------------------------------------------------|
|       | Sign In                                                   |
|       | <b>i</b> Sign in with Microsoft                           |
|       | or                                                        |
|       | Sign in with your old Mover account                       |
|       | By signing in, you agree to Mover's Terms and Conditions. |
|       |                                                           |

3. Login ด้วยอีเมล์บุคลากร หรือ นักศึกษาของมหาวิทยาลัยมหิดล name.sur@mahidol.ac.th (ที่สมัครใช้งาน Microsoft 365 ของมหาวิทยาลัย) หรือ name.sur@student.mahidol.ac.th

| <ul> <li>Sign in to your account - Google Chrome – C ×</li> <li>Iogin.microsoftonline.com/common/oauth2/v2.0/authorize?client_id</li> <li>Microsoft</li> <li>Sign in<br/>Email, phone, or Skype</li> <li>No account? Create one!</li> <li>Can't access your account?</li> <li>Back Next</li> <li>Sign-in options</li> </ul> |                                                                  |   |
|----------------------------------------------------------------------------------------------------|------------------------------------------------------------------|---|
| I login.microsoftonline.com/common/oauth2/v2.0/authorize?client_id  Microsoft Sign in Email, phone, or Skype No account? Create one! Can't access your account? Back Next Sign-in options                                                                                                    | Sign in to your account - Google Chrome — 🛛                      | × |
| Microsoft Sign in Email, phone, or Skype No account? Create one! Cart access your account? Back Next                                                                                                    | login.microsoftonline.com/common/oauth2/v2.0/authorize?client_id |   |
| Sign in   Email, phone, or Skype   No account? Create one!   Cart access your account?     Back   Next       Sign-in options                                                                                                    | Microsoft                                                        |   |
| Email, phone, or Skype No account? Create one! Can't access your account? Back Next Can't access your account? Sign-in options                                                                                                    | Sign in                                                          |   |
| No account? Create one! Can't access your account? Back Next Can't access your account? Back Next                                                                                                    | Email, phone, or Skype                                           |   |
| Can't access your account? Back Next C Sign-in options                                                                                                    | No account? Create one!                                          |   |
| Back Next                                                                                                    | Can't access your account?                                       |   |
| C Sign-in options                                                                                                    | Back Next                                                        |   |
| Sign-in options                                                                                                    |                                                                  |   |
|                                                                                                    | 🔍 Sign-in options                                                |   |
|                                                                                                    |                                                                  |   |
|                                                                                                    |                                                                  |   |
|                                                                                                    |                                                                  |   |
|                                                                                                    |                                                                  |   |
| Terms of use Privacy & cookies · · · ·                                                                                                    | Terms of use Privacy & cookies •••                               | _ |

4. ระบบจะ Redirect ไปหน้า Login ของมหาวิทยาลัยมหิดล Login ด้วยอีเมล์บุคลากร หรือ นักศึกษาของ มหาวิทยาลัยมหิคล <u>name.sur@mahidol.ac.th</u> (ที่สมัครใช้งาน Microsoft 365 ของมหาวิทยาลัย) หรือ name.sur@student.mahidol.ac.th อีกครั้ง

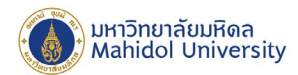

| 1 | Mabidal University: Office 365 - Google Chrome -                          | П | × |
|---|---------------------------------------------------------------------------|---|---|
|   | $\mathbf{A}$ auth mahidal as th/adfa/ls/2 diant request id=2c17a726       |   | 0 |
|   | Mahidol University<br>لمکندهاهس مهر تله الحسر                             |   |   |
|   | Sign in to Microsoft Office 365<br>with your Mahidol University Accounts. | ] |   |
|   |                                                                           |   |   |
|   | Sign in                                                                   |   |   |
|   | MU Phone Book Change password Help & Support                              |   |   |

5. เข้า App Mover เรียบร้อย จะปรากฏหน้าของระบบดังนี้ Step 1 : Select source (เป็นการเลือกต้นทางที่ต้องการ โอนย้ายข้อมูล) Step 2 : Select destination (เป็นการเลือกปลายทางที่ต้องการ โอนย้ายข้อมูล) ให้ทำการเลือก Authorize New Connector ใน Step 1

| STRAINER Transfer Wizard CA Migration Manager |                            | Help Support @mahidol.ac.th                                                                            |
|-----------------------------------------------|----------------------------|----------------------------------------------------------------------------------------------------|
| Step 1: Select source                         | Step 2: Select destination | Select a Source and Destination to start                                                               |
| Authorize New Connector                       | Authorize New Connector    | Please select a Source connector and then a Destination<br>connector to begin migrating or backing up. |
|                                               |                            |                                                                                                    |
|                                               |                            |                                                                                                    |
|                                               |                            |                                                                                                    |
|                                               |                            |                                                                                                    |
|                                               |                            |                                                                                                    |
|                                               |                            |                                                                                                    |

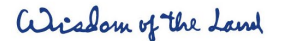

999 ก.พุทธมณฑลสาย 4 ต.ศาลายา อ.พุทธมณฑล จ.นครปฐม 73170

999 Phuttamonthon 4 Road, www.mahidol.ac.th Salaya, Nakhon Pathom 73170 Thailand

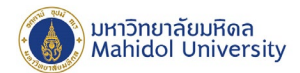

6. เลือก Google Drive (Single User) กดปุ่ม Authorize

| AMODER | Transfer Wizard | Migration Manager |                                         | Help | Support | @mahidol.ac.th |
|--------|-----------------|-------------------|-----------------------------------------|------|---------|----------------|
|        |                 |                   | Dropbox (Single User)                   |      |         |                |
|        |                 |                   | Dropbox Business (Admin)                |      |         |                |
|        |                 |                   | G Suite (Admin) Authorize               |      |         |                |
|        |                 |                   | Google Cloud Storage Authorize          |      |         |                |
|        |                 |                   | Google Drive (Single User)              |      |         |                |
|        |                 |                   | Office 365 (OneDrive/SharePoi Authorize |      |         |                |
|        |                 |                   | OneDrive Consumer Authorize             |      |         |                |
|        |                 |                   | OneDrive for Business (Single Authorize |      |         |                |

7. ตั้งชื่อ Display Name ของการเชื่อมต่อ แล้วทำการกดปุ่ม Authorize

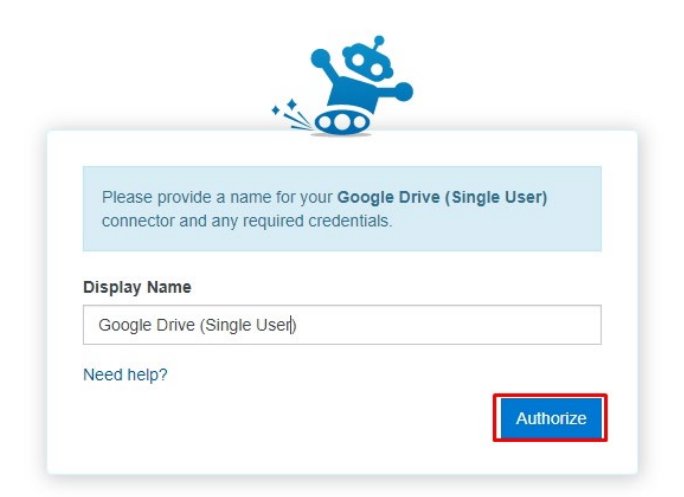

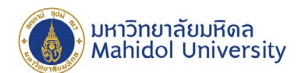

8. ลงชื่อเข้าใช้งานโดยใช้ Email โดเมน @mahidol.edu หรือ @student.mahidol.edu ที่ต้องการโอนย้ายข้อมูล แล้วกด Next

| G Sign in with Google     |       |         |       |
|---------------------------|-------|---------|-------|
|                           |       |         |       |
| Sign in                   | 1     |         |       |
| to continue to            | Nover |         |       |
| Email or phone            |       |         | ]     |
| Forgot email?             |       |         |       |
|                           |       | Next    |       |
|                           |       |         |       |
| English (United States) 👻 | Help  | Privacy | Terms |

9. กดปุ่ม Allow

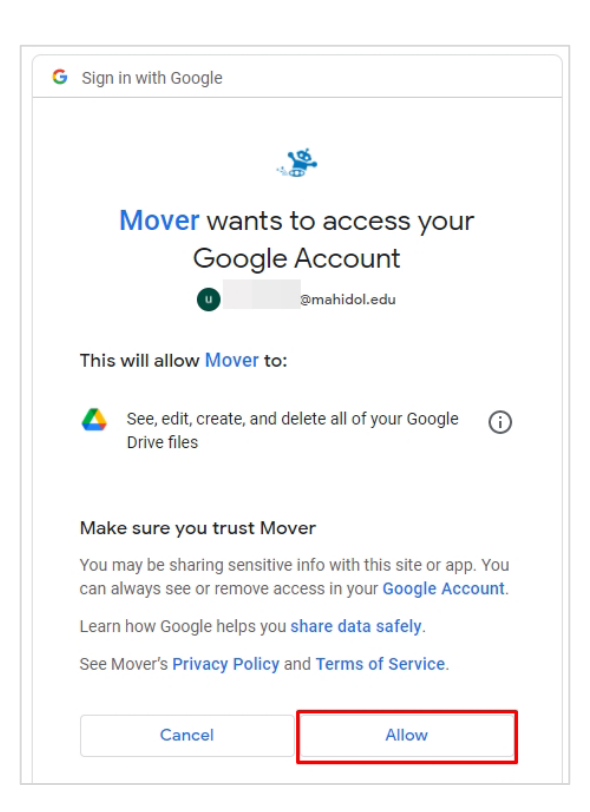

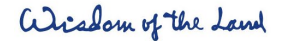

999 ก.พุทธมณฑลสาย 4 ต.ศาลายา อ.พุทธมณฑล จ.นครปฐม 73170

999 Phuttamonthon 4 Road, www.mahidol.ac.th Salaya, Nakhon Pathom 73170 Thailand

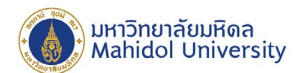

10. ระบบจะแสดง File และ Folders ใน Google Drive ของเราในส่วน Step 1 : Select source เรียบร้อยแล้ว ถัดไป ให้ทำการกดปุ่ม Authorize New Connector ในส่วนของ Step 2: Select destination (เพื่อเลือกปลายทาง)

| STOCKER 🖁 Transfer Wizard 🎧 Migration Manager             |                            | Help Support @mahidol.ac.th                                                                            |
|-----------------------------------------------------------|----------------------------|----------------------------------------------------------------------------------------------------|
| Step 1: Select source                                     | Step 2: Select destination | Select a Source and Destination to start                                                               |
| Google Drive ( @mahidol.edu)                              | Authorize New Connector    | Please select a Source connector and then a Destination<br>connector to begin migrating or backing up. |
| Every root file and folder this user owns will be copied. | ·                          |                                                                                                    |
|                                                           |                            |                                                                                                    |
| -                                                         |                            |                                                                                                    |
|                                                           |                            |                                                                                                    |
| •                                                         |                            |                                                                                                    |
| -                                                         |                            |                                                                                                    |
|                                                           |                            |                                                                                                    |
|                                                           |                            |                                                                                                    |
|                                                           |                            |                                                                                                    |
|                                                           |                            |                                                                                                    |
|                                                           |                            |                                                                                                    |
|                                                           |                            |                                                                                                    |

11. เลือก OneDrive for Business (Single User) กดปุ่ม Authorize

| ANODER | Transfer Wizard | Migration Manager |                                             | Help | Support | @mahidol.ac.th |
|--------|-----------------|-------------------|---------------------------------------------|------|---------|----------------|
|        |                 |                   | ← Back Authorize Destination Connector      |      |         |                |
|        |                 |                   | Azure Blob Storage Authorize                |      |         |                |
|        |                 |                   | Office 365 (OneDrive/SharePoin Authorize    |      |         |                |
|        |                 |                   | OneDrive Consumer Authorize                 |      |         |                |
|        |                 |                   | OneDrive for Business (Single U., Authorize |      |         |                |
|        |                 |                   |                                             |      |         |                |

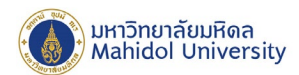

12. ตั้งชื่อ Display Name ของการเชื่อมต่อ แล้วทำการกดปุ่ม Authorize

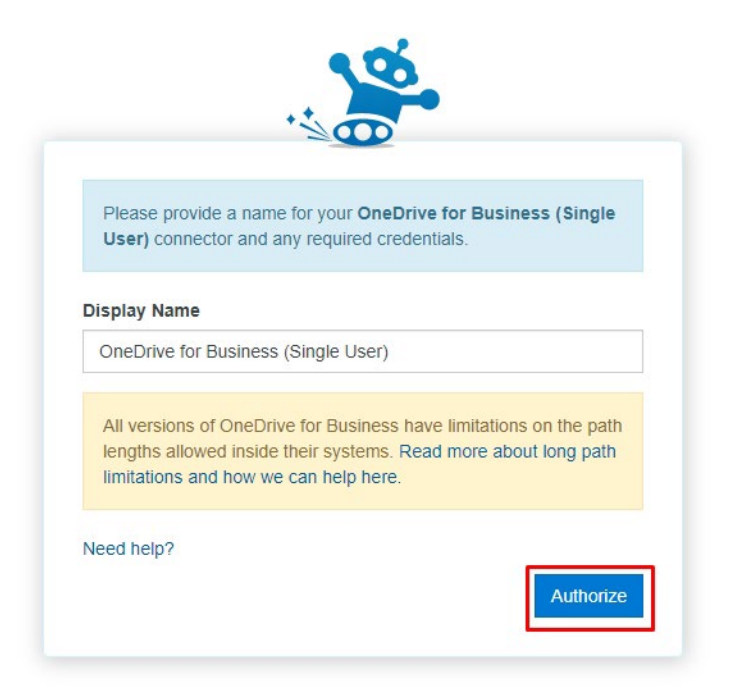

13. Login ด้วยอีเมล์บุคลากร หรือ นักศึกษาของมหาวิทยาลัยมหิดล name.sur@mahidol.ac.th (ที่สมัครใช้งาน Microsoft 365 ของมหาวิทยาลัยแล้ว) หรือ name.sur@student.mahidol.ac.th

| Microsoft Sign in @mahidol.ac.th No account? Create one! Can't access your account? |  |
|-------------------------------------------------------------------------------------|--|
| Sign-in options                                                                     |  |
|                                                                                     |  |

Wisdom of the Land

999 ก.พุทธมณฑลสาย 4 ต.ศาลายา อ.พุทธมณฑล จ.นครปฐม 73170

999 Phuttamonthon 4 Road, www.mahidol.ac.th Salaya, Nakhon Pathom 73170 Thailand

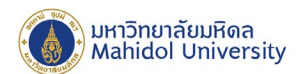

14. โปรแกรม Mover จะแสดงหน้าร้องขอสิทธิ์ในการเข้าถึงข้อมูลของเรา ให้ทำการ คลิกที่ปุ่ม Accept

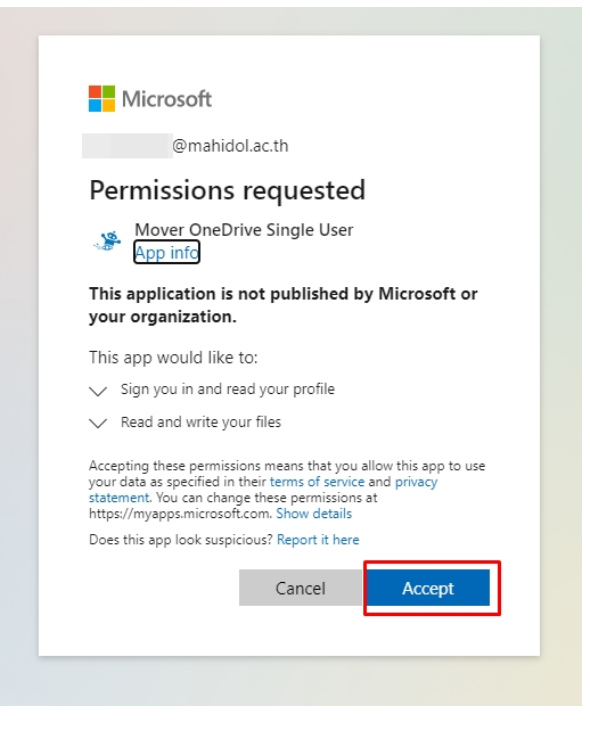

- 15. หากท่านต้องการ Copy ข้อมูลไปยัง OneDrive เป็นบางโฟลเดอร์ สามารถทำได้ โดยเลือกเฉพาะโฟลเดอร์ที่ ต้องการ Copy ข้อมูลออกจาก Google ในกรณีที่ไม่เลือกโฟลเดอร์ ระบบจะทำการ Copy ข้อมูลจาก Google Drive ทั้งหมด ทั้งนี้เนื่องจากข้อจำกัดของ App Mover.IO จะ ไม่สามารถเลือก Copy เป็นรายไฟล์ได้
- 16. ระบบจะแสดง File และ Folders ใน Google Drive ใน Step 1 และ File และ Folders ใน OneDrive ใน Step 2 ้ เรียบร้อยแล้ว เพื่อเป็นการจัคระเบียบของข้อมูล แนะนำให้สร้าง Folders ใหม่ กคที่ Create Folder แล้วตั้งชื่อ ้งากนั้นคลิกเข้าไปยัง Folder ที่เราเพิ่งสร้าง และกคปุ่ม Start Copy (ข้อมูลจาก Google Drive จะถูกโอนย้ายมาอยู่ ใน Folders นี้ หากเราไม่ต้องการที่จะทำการสร้าง Folder ใหม่เราสามารถกดปุ่ม Start Copy ได้เลย

| FINCTOP 🗴 Transfer Wizard 🎧 Migration Manage                | r                          | Help Support@mahidol.ac.th                                                                                                    |
|-------------------------------------------------------------|----------------------------|----------------------------------------------------------------------------------------------------|
| Step 1: Select source                                       | Step 2: Select destination | Step 3: Start transferring                                                                                                    |
| Google Drive (@@mahidol.edu)                                | OneDrive for Business (    | Long path restriction on OneDrive for Business (Single User)                                                                       |
| ① Every root file and folder this user owns will be copied. | Create Folder 1            | Please note that OneDrive for Business (Single User) has path<br>length limitations. Our pre-scan will help identify these. Please |
|                                                             |                            | contact support or read our nandy guides for more information.                                                                     |
|                                                             |                            | Start Copy 2                                                                                                    |
|                                                             | -                          |                                                                                                    |
| •                                                           |                            |                                                                                                    |
|                                                             |                            |                                                                                                    |
|                                                             |                            |                                                                                                    |
|                                                             |                            |                                                                                                    |
|                                                             |                            |                                                                                                    |
|                                                             |                            |                                                                                                    |

17. หลังจากที่เราทำการ Start Copy ระบบจะแสดงผลการโอนย้ายข้อมูลให้เราทราบ ซึ่งระบบจะทำงานโดอัตโนมัติ ระยะเวลาการโอนย้ายข้อมูล จะขึ้นอยู่กับปริมาณไฟล์ ความเร็วอินเตอร์เน็ต และ จำนวนคนที่ใช้งาน ณ เวลานั้น

| nover 🛛               | Transfer Wizard                                                                                                    | G Migration                                                                                                    | Manager                                                                                                    |                                                                                                    |                                                                                                    |                                                                                                    |                                                                                                    |                                                                                                    |                                                                                                    |                                                                                                    | Help                                                                                                    | Support                                                                                                    | @mahidol.ac.th                                                                                                    |
|-----------------------|----------------------------------------------------------------------------------------------------|----------------------------------------------------------------------------------------------------|----------------------------------------------------------------------------------------------------|----------------------------------------------------------------------------------------------------|----------------------------------------------------------------------------------------------------|----------------------------------------------------------------------------------------------------|----------------------------------------------------------------------------------------------------|----------------------------------------------------------------------------------------------------|----------------------------------------------------------------------------------------------------|----------------------------------------------------------------------------------------------------|----------------------------------------------------------------------------------------------------|----------------------------------------------------------------------------------------------------|----------------------------------------------------------------------------------------------------|
| mal Transfers         |                                                                                                    |                                                                                                    | $\sim$                                                                                                    |                                                                                                    |                                                                                                    |                                                                                                    |                                                                                                    |                                                                                                    |                                                                                                    |                                                                                                    |                                                                                                    | 0                                                                                                    | $\diamond$ Migration Actions $\checkmark$                                                                                                    |
| ansfers (2/2) -       |                                                                                                    |                                                                                                    |                                                                                                    |                                                                                                    | Files                                                                                                    |                                                                                                    |                                                                                                    |                                                                                                    | Data                                                                                                    |                                                                                                    |                                                                                                    |                                                                                                    |                                                                                                    |
|                       | 1                                                                                                    | 0                                                                                                    | 1                                                                                                    | 0                                                                                                    | 33                                                                                                    |                                                                                                    | 0                                                                                                    |                                                                                                    | 4.1                                                                                                    | 18 GB                                                                                                    |                                                                                                    | 0 Byte                                                                                                    | es                                                                                                    |
| BW                    | Running                                                                                                    | Complete                                                                                                    | Issues                                                                                                    | Failures                                                                                                    | Complete                                                                                                    |                                                                                                    | Issues                                                                                                    |                                                                                                    | Comple                                                                                                    | ete                                                                                                    |                                                                                                    | Issues                                                                                                    |                                                                                                    |
|                       |                                                                                                    |                                                                                                    |                                                                                                    |                                                                                                    |                                                                                                    |                                                                                                    |                                                                                                    |                                                                                                    |                                                                                                    | Here Anti-                                                                                                    |                                                                                                    |                                                                                                    | Denie Transform                                                                                                    |
| ase select one of r   | nore transfers                                                                                                    |                                                                                                    |                                                                                                    |                                                                                                    |                                                                                                    |                                                                                                    |                                                                                                    |                                                                                                    |                                                                                                    | USER ACTION:                                                                                                    | , × 3                                                                                                    |                                                                                                    | Refun Hansfers                                                                                                    |
| e Fillers (learn more | e).                                                                                                    |                                                                                                    |                                                                                                    |                                                                                                    |                                                                                                    |                                                                                                    |                                                                                                    |                                                                                                    |                                                                                                    |                                                                                                    |                                                                                                    |                                                                                                    |                                                                                                    |
| Status                | Source Path                                                                                                    |                                                                                                    | Dectination Path                                                                                                    |                                                                                                    | Files                                                                                                    | Files                                                                                                    | Files                                                                                                    | Data                                                                                                    | Data                                                                                                    | Data                                                                                                    | Schedule                                                                                                    | Tags                                                                                                    | Notes                                                                                                    |
| Some errors, please   | = <b>/</b> /                                                                                                    |                                                                                                    |                                                                                                    |                                                                                                    | 17                                                                                                    | 10100                                                                                                    | Subbea                                                                                                    | 4.099 GB                                                                                                    | Tuncu                                                                                                    | Subben                                                                                                    | Serieudie                                                                                                    | ings                                                                                                    | 1010                                                                                                    |
| Rupping               |                                                                                                    |                                                                                                    | <ul> <li>/Drive to Opedriv</li> </ul>                                                                                                    | a of user?tr                                                                                                    | 16                                                                                                    |                                                                                                    |                                                                                                    | 10 001 MP                                                                                                    |                                                                                                    |                                                                                                    |                                                                                                    |                                                                                                    |                                                                                                    |
| Naming                | <b>••</b> /                                                                                                    |                                                                                                    | - Jonve to Onedriv                                                                                                    | e or user2lt                                                                                                    | 10                                                                                                    |                                                                                                    |                                                                                                    | 15.001 MD                                                                                                    |                                                                                                    |                                                                                                    |                                                                                                    |                                                                                                    |                                                                                                    |
|                       | ADDURE A Constraint of the second second sec | COUCEP     Image: Transfer Witzard       mail Transfers     Image: Transfer Witzard       ansfers (2/2)     Image: Transfer Witzard       ansfers (2/2)     Image: Transfer Witzard       www     Image: Transfer Witzard       asses select one or more transfers       Filters (learn more):       Status     Source Path       Some errors, please     Image: Transfer Witzard       Running     Image: Transfer Witzard | COUCE     Intersection       mail Transfers     Image: Complete intersection intersection i | COUCEP     Image: Transfer Witzard     Migration Manager       mail Transfers        mail Transfers        ansfers (2/2)     1     0       1     0     1       www.rearry     Complete     Issues   Assessed one or more transfers  Filters (learn more):  Status Source Path Destination Path Some errors, plase     /     -/ | COUCEP       Interster Witzard       Migration Manager         mail Transfers       ✓         mail Transfers       ✓         ansfers (2/2)       Interster       ✓         mail Transfers       ✓       Ø         mail Transfers (2/2)       Interster       ✓         masses (2/2)       Interster       ✓         www.       Running       Ø       Interster         asse select one or more transfers       ✓       Failures         status       Source Path       Destination Path         Some errors, please       ✓        /         Aurning       ✓       /       ✓ | Image: Comparison of the second second se | Image: Comparison of transfers       Image: Comparison of transfers         ansfers (2/2)       Image: Comparison of transfers         ansfers (2/2)       Image: Comparison of transfers         aww       Running         Complete       Issues         Filters (learn more):       Filters         Status       Source Path       Destination Path         Some errors, place       Image: filter of transfers       Filters         Some errors, place       Image: filter of transfers       Filters         Image: filter of transfers       Image: filter of transfers       Filters         Status       Source Path       Destination Path       Successful         Filters       Image: filter       Image: filter       Image: filter         Some errors, place       Image: filter       filter       Image: filter         Image: filter       Image: filter       Image: filter       Image: filter         Image: filter       Image: filter       Image: filter       Image: filter         Image: filter       Image: filter       Image: filter       Image: filter         Image: filter       Image: filter       Image: filter       Image: filter         Image: filter       Image: filter       Image: filter       Image: filter      < | COURD Interview       Image: Course of the second second se | Image: Comparison Manager         mail Transfers       Image: Complete       Files         Image: Complete       Image: Complete       Image: Complete       Image: Complete         Image: Complete       Image: Complete       Image: Complete       Image: Complete       Image: Complete         Image: Complete       Image: Complete       Image: Complete       Image: Complete       Image: Complete         Image: Complete       Image: Complete       Image: Complete       Image: Complete       Image: Complete         Image: Complete       Image: Complete       Image: Complete       Image: Complete       Image: Complete         Image: Complete       Image: Complete       Image: Complete       Image: Complete       Image: Complete         Image: Complete       Image: Complete       Image: Complete       Image: Complete       Image: Complete         Image: Complete       Image: Complete       Image: Complete       Image: Complete       Image: Complete         Image: Complete       Image: Complete       Image: Complete       Image: Complete       Image: Complete       Image: Complete         Image: Complete       Image: Complete       Image: Complete       Image: Complete       Image: Complete       Image: Complete       Image: Complete         Image: Complete       Image: Complete | COUCE       Image: Counce with the second second seco | Image: Complete       Complete       Files       Data         1       0       1       0       333       0       Lisues       4.118 GB         w       1       0       1       0       333       0       User Action         w       1       0       1       0       333       0       User Action         w       1       0       1       0       333       0       User Action         w       1       0       1       0       333       0       User Action         ass select one or more transfers       Complete       Issues       Failures       Complete       User Action         Filters (learn more):       Issues       Files       Files       Files       Data       Data       Data         Status       Source Path       Destination Path       Successful       Failed       Skipped       Successful       Failed       Skipped         Some errors, pleze       2       /       /       17       4.099 G8       User Action | Image: Note: Not | WORP       ▲ Tansfer Wood       ♠ Marsten Manager       He is Support         mail Transfers       >       >       >       >       >       >       >       >       >       >       >       >       >       >       >       >       >       >       >       >       >       >       >       >       >       >       >       >       >       >       >       >       >       >       >       >       >       >       >       >       >       >       >       >       >       >       >       >       >       >       >       >       >       >       >       >       >       >       >       >       >       >       >       >       >       >       >       >       >       >       >       >       >       >       >       >       >       >       >       >       >       >       >       >       >       >       >       >       >       >       >       >       >       >       >       >       >       >       >       >       >       >       >       >       >       >       >       >       > |

มหาวิทยาลัยมหิดล Mahidol University

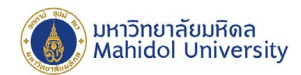

 เมื่อระบบทำการ โอนย้ายข้อมูลเสร็จแล้ว จะส่งอีเมล์แจ้งเตือนไปที่อีเมล์ของท่าน หรือสามารถเข้าไปเช็ก สถานะการ โอนย้ายข้อมูล ได้ที่เมนู Migration Manager

| Your Mover transfer has complete                                           | ed                                                                                              |                                                                                                    |
|----------------------------------------------------------------------------|-------------------------------------------------------------------------------------------------|----------------------------------------------------------------------------------------------------|
| Mover Team <no-reply@mg.mov<br>Yesterday, 18:54<br/>*</no-reply@mg.mov<br> | ver.io>                                                                                         |                                                                                                    |
| Action Items                                                               |                                                                                                 |                                                                                                    |
|                                                                            | Hello from Mover,                                                                               |                                                                                                    |
|                                                                            | This is a transfer comp                                                                         | letion notification:                                                                                                    |
|                                                                            | We completed your tra<br>of reasons this might h<br>inside you will find a lis<br>explanations. | nsfer, but some files did not make it. There are a wide variety<br>ave happened. We have attached an error log to this email,<br>t of all the known files that did not transfer and possible |
|                                                                            | If you would like to retr<br>rerun a transfer. If you<br>questions.                             | y the failed files, please see the migration guides on how to need other assistance, please reply to this email with any                                                                     |
|                                                                            | Transfer Start:                                                                                 | Sunday, March 6 2022 at 11:53:56 UTC                                                                                                    |
|                                                                            | Transfer End:                                                                                   | Sunday, March 6 2022 at 11:54:07 UTC                                                                                                    |
|                                                                            | Transfer Id:                                                                                    | 3tmZ9mhB1frpXzgTtAzxH27T                                                                                                    |
|                                                                            | Source:                                                                                         | Google Drive (Single User) - "Google Drive ( I)"                                                                                                    |
|                                                                            | Source Path:                                                                                    | /                                                                                                    |
|                                                                            | Destination:                                                                                    | ConeDrive for Business (Single User) - "OneDrive for Business (                                                                                                    |
|                                                                            | Destination Path:                                                                               | /Drive to Onedrive of                                                                                                    |
|                                                                            | Options:                                                                                        | Changes only                                                                                                    |
|                                                                            | Files Moved:                                                                                    | 0                                                                                                    |
|                                                                            | Folders Moved:                                                                                  | 10                                                                                                    |
|                                                                            |                                                                                                 | 0.0                                                                                                    |

| HILL                         | 了 🛛 🖉 Transfer Wizard      | Migration Manage | er          |                                       |                |                             |                  |                    |                | Не                       | lp Support | gmahidol.ac.th      |
|------------------------------|----------------------------|------------------|-------------|---------------------------------------|----------------|-----------------------------|------------------|--------------------|----------------|--------------------------|------------|---------------------|
| Normal Tra                   | nsfers                     |                  | ~           |                                       |                |                             |                  |                    |                |                          | é          | Migration Actions ~ |
| Transfers (2/2)              |                            |                  |             |                                       | Files          |                             |                  |                    | Data           |                          |            |                     |
| 0<br>New                     | 0<br>Running               | 0<br>Complete    | 2<br>Issues | 0<br>Failures                         | 34<br>Complete | 0<br>Issues                 |                  |                    | 8.198 GB       |                          | 0 Bytes    |                     |
|                              |                            |                  |             |                                       |                |                             |                  |                    |                |                          |            |                     |
| Please se                    | lect one or more transfers |                  |             |                                       |                |                             |                  |                    |                | User Actions $\vee$      |            | Rerun Transfers     |
| Active Filters (learn more): |                            |                  |             |                                       |                |                             |                  |                    |                |                          |            |                     |
|                              | Status Source              | Path             |             | Destination Path                      | Succe          | Files Files<br>ssful Failed | Files<br>Skipped | Data<br>Successful | Data<br>Failed | Data<br>Skipped Schedule | Tags       | Notes               |
|                              | Some errors, please 🛛 👗 /  |                  |             | <b>_</b> /                            |                | 17                          |                  | 4.099 GB           |                |                          |            |                     |
|                              | No files copied 🛛 💧 /      |                  |             | <ul> <li>/Drive to Onedriv</li> </ul> | e of           |                             | 17               |                    |                | 4.099 GB                 |            |                     |

ทั้งนี้ การ โอนย้ายข้อมูลจาก Google Drive โดยใช้ Mover.io มีข้อจำกัดบางประการ โดยผู้ใช้งานสามารถดูรายละเอียด เพิ่มเติมได้ที่ https://docs.microsoft.com/en-us/sharepointmigration/mover-microsoft-365-faq

 999 ก.พุทธมณฑลสาย 4
 999 Phuttamonthon 4 Ro

 ต.ศาลายา อ.พุทธมณฑล
 Salaya, Nakhon Pathom

 จ.บครปฐม 73170
 73170 Thailand